# How to register as volunteer!

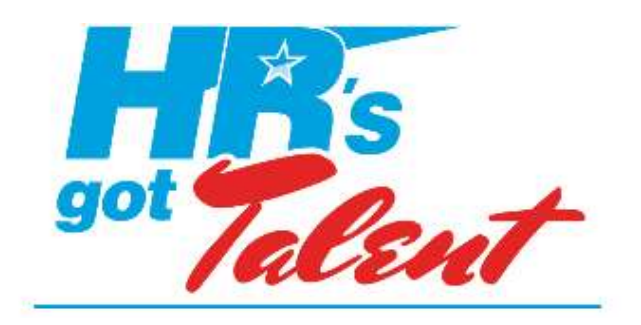

## WI SHRM \* 2017 STATE CONFERENCE

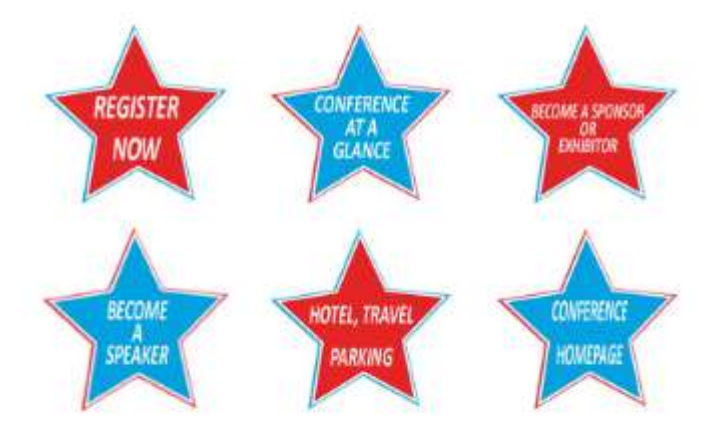

## WISHRM 2017 State Conference October 11-13th, 2017

## **Attendee Registration Pricing**

**Registration now open** 

Early Bird: Register AND pay by July \$1ct, 2017

- National SHRM Member \$350
- Non- 8HRM member \$400
- Student \$100
- Wednesday Half-Day PreConference only \$75
- Thursday Night Guest \$60

Register and pay between August 1st and September 16th:

- National SHRM Member \$380
- Non- 8HRM Member \$430
- Btudent \$100
- · Wednesday Half-Day PreConference only \$76
- Thursday Night Guest \$50

Register and pay after September 16th and Onsite:

- Netional SHRM Member \$460
- · Non- 8HRM Member \$510
- Student \$100
- Wednesday Half-Day PreConference only \$75
- Thursday Night Guest \$60

Itudent Rate is only for FULL TIME students, not working professionals! Working professionals who are also working towards their bachelor's degree should register under the professional registration types, not as a student. Price: \$100.00

Our 2017 Conference Premier Sponsor

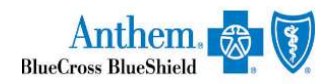

#### Conference Homepage

Register Now

- Registration Fees
- Activities
- Volunteer
- Conference at a Glance Conference at Glance
  - Learning Sessions
  - Session Descriptions PDF

by: **3PAdministrators** 

Online registration sponsored

Step 1. To register, click the register now star

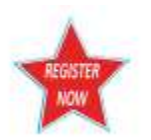

Step 2.log in as an existing user if you have an account or create an account if you are an existing user

| Existing Users – Account Login | New Users – Create an Account |
|--------------------------------|-------------------------------|
| E-mail or Usemanne:            | Create An Account             |
| lesnenemiller@gmeil.com        |                               |
| Palanter:                      |                               |
| Ramenber Na Login              |                               |
| Forget year Password?          |                               |
|                                |                               |
|                                |                               |
|                                |                               |

## Step 3

Select registrants, then click continue to move to the next screen

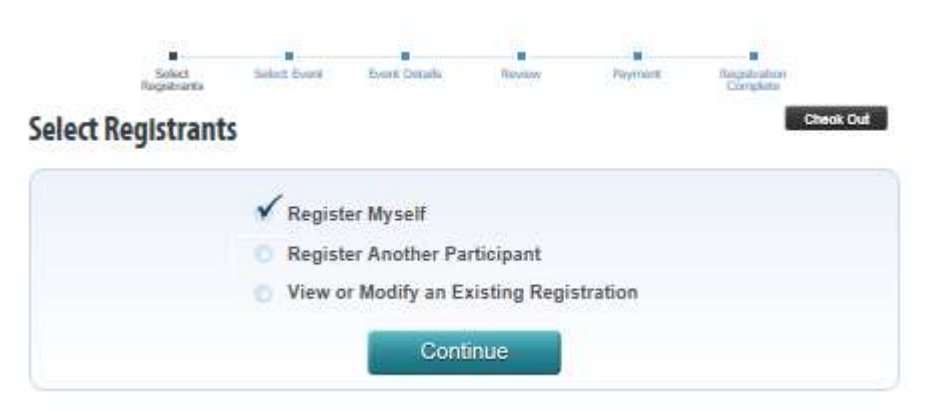

Step 4. Enter details about the participant; everything in red is a required field.

| Registra                              | Complete                 |  |
|---------------------------------------|--------------------------|--|
| articipant De                         | atails                   |  |
| * F-mail:                             | lashanamiller@amail.com  |  |
| * First Name:                         | LaShana                  |  |
| * Last Name:                          | Miller                   |  |
| * Company Name:                       |                          |  |
| * Title:                              |                          |  |
| * Address:                            |                          |  |
| * City:                               |                          |  |
| * State:                              | Wisconsin                |  |
| * Zip:                                | 53704                    |  |
| * Country:                            | United States            |  |
| * Phone Number:                       |                          |  |
| Registrant Demographics               |                          |  |
| Please select the options t           | hat apply to you.        |  |
| SHRM Number:                          |                          |  |
| * Local Chapter<br>Affiliation:       | Greater Madison SHRM 🗹 🥥 |  |
| Professional Certification<br>- HRCI: | - SELECT ONE -           |  |
| rofessional Certification<br>- SHRM:  |                          |  |
| Registration Type                     |                          |  |

Step 5. Be sure to select your local chapter; enter your Professional certifications and your National SHRM Number

Step 6. Select the type of Registrant and then select continue,

| * Registrant<br>Description - What<br>Best Describes You? | Volunteer                         |                        |                            |                           |  |
|-----------------------------------------------------------|-----------------------------------|------------------------|----------------------------|---------------------------|--|
| Accommodations                                            |                                   |                        |                            |                           |  |
| Not All Dietary Restriction                               | Food Allergies can be accommodate | ted. Meal substitution | options are at the sole di | scretion of the Kalahari. |  |
|                                                           |                                   |                        |                            |                           |  |
| ther Accommodations:                                      |                                   |                        |                            | 0                         |  |
| Other Accommodations:                                     |                                   |                        |                            | 0                         |  |
| Other Accommodations:                                     | Bac                               | *                      | Continue                   |                           |  |

Step 7. Event Selection, click on the event register of your choice

| egistering: LaShana Miller                                                     |                            |                   |
|--------------------------------------------------------------------------------|----------------------------|-------------------|
| Available Events                                                               | Ord                        | er Alphabetically |
| Instructions for conference attendees                                          |                            |                   |
| Click on any of the event names below for more information about the event inc | luding event requirements. |                   |
| PreConference                                                                  | \$75.00                    | Register          |
| Volunteer :: NonNational SHRM                                                  | \$400.00                   | Register          |
| Volunteer :: Student                                                           | \$100.00                   | Register          |
|                                                                                | \$50.00                    | Register          |

Step 8. Select the activity to wish to volunteer for. You will need to click on the tabs, to choose activities for each day. **Please read the instructions carefully!** 

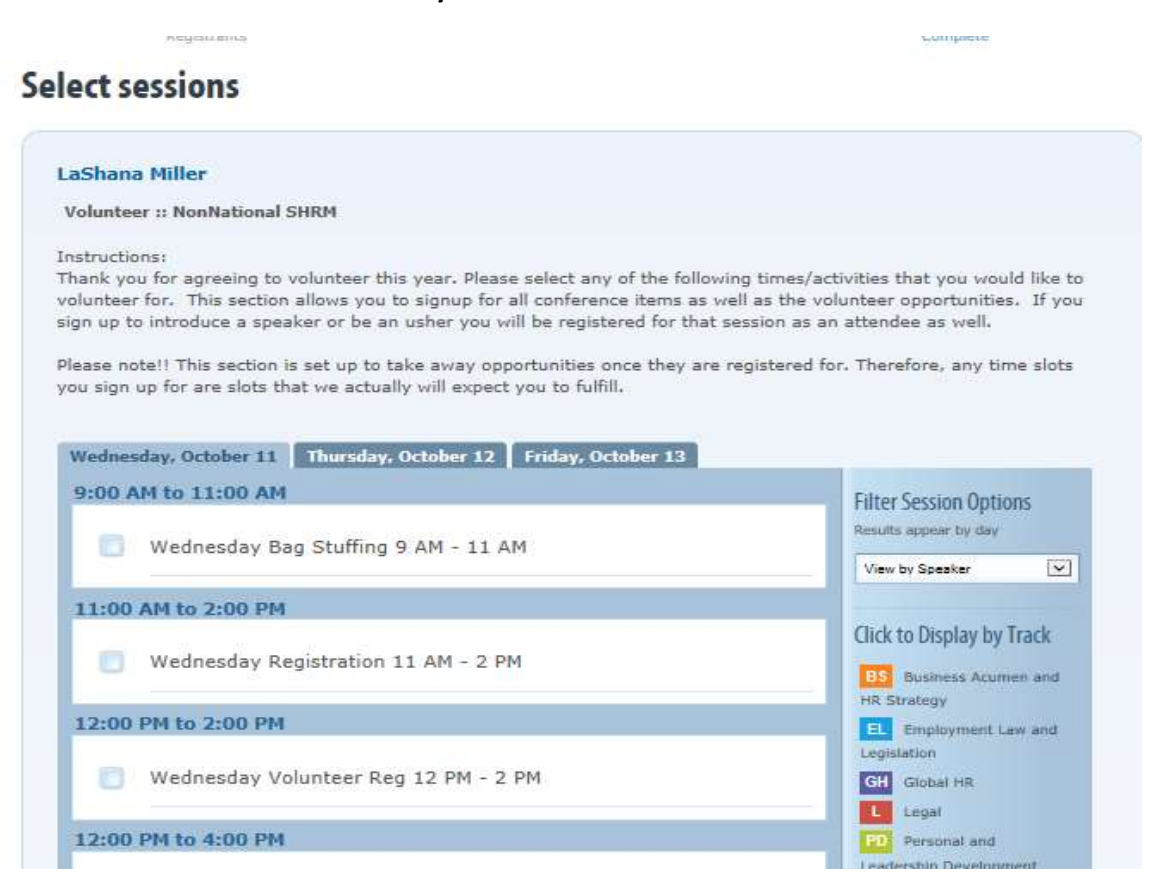

### Select sessions

#### LaShana Miller

#### Volunteer :: NonNational SHRM

#### Instructions:

Thank you for agreeing to volunteer this year. Please select any of the following times/activities that you would like to volunteer for. This section allows you to signup for all conference items as well as the volunteer opportunities. If you sign up to introduce a speaker or be an usher you will be registered for that session as an attendee as well.

Please note!! This section is set up to take away opportunities once they are registered for. Therefore, any time slots you sign up for are slots that we actually will expect you to fulfill.

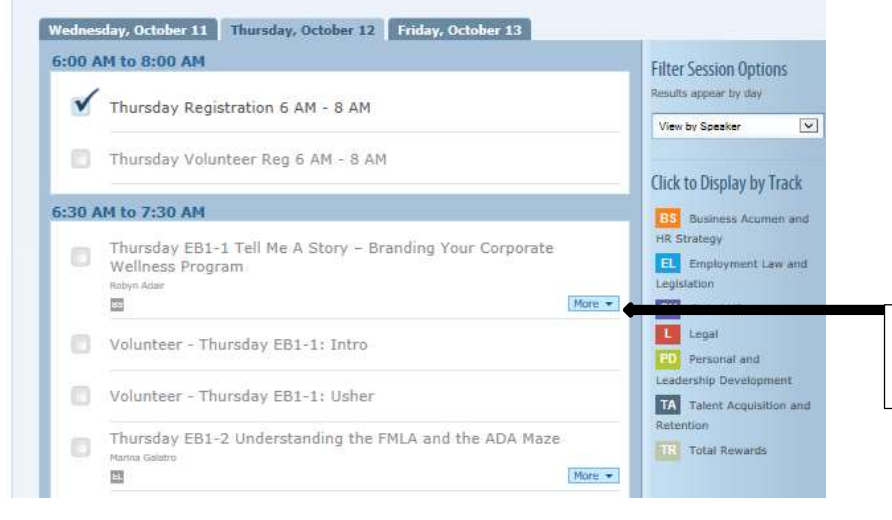

To get detailed information about a particular session, you click more.

11. Right under your name, you can review the voulnteer activities and sessions you selected.

### **Registration Details**

| olunteer :: NonNati                   | ional SHRM                                                                                                    |
|---------------------------------------|----------------------------------------------------------------------------------------------------|
| Thursday Registrati                   | ion 6 AM - 8 AM                                                                                                    |
| <ul> <li>Wednesday Bag Sto</li> </ul> | uffing 9 AM - 11 AM                                                                                                    |
| dditional Information                 |                                                                                                    |
| leal Selections                       |                                                                                                    |
| ttendees please select th             | e meals you will be joining us for. All meals are included in your registration fee. It is critical that we have accurate food |
| ounts, so please stick to y           | your selection for each event (i.e. Wednesday evening, Thursday lunch, etc.). Meal offerings are listed below and subject to   |
| hange without notice.                 |                                                                                                    |
| Nednesday Night: Heav                 | vy hors d'oeuvres. There will be multiple selections, including chicken wings, cheese quesadillas, vegetable egg rolls, crab   |
| akes, and vegetable crudi             | Ité. Assorted desserts will also be provided.                                                                                  |
| <b>Thursday Breakfast:</b> As         | sorted Breakfast Buffet complete with scrambled eggs, sausage, bacon, potatoes, breads, fruit, and muffins.                    |
| hursday Lunch: Full Sa                | alad Bar. Salad bar includes multiple vegetable options, bacon, ham, turkey, cottage cheese, dressing, rolls, mini sandwiches  |
| and sweet bars.                       |                                                                                                    |
|                                       |                                                                                                    |
| inursday binner: Oid ra               | asmoneu runkey carveu to order, macenariesus sues, vegetable cruaite, and assorbed deserts.                                    |
| riday Breakfast: Sit do               | wn plated breakfast with egg whites, turkey sausage, spinach, roasted baby red potatoes and muffins.                           |
| Fiday Lunch: Sit drive o              | stated brick with English out trained base, bis naturals entrack articitetia Sales chases mathed notate and frack asmarance    |
| riday concer at comp                  | innes must must signal car and and and, journeed and, spinal and show areas cheare insure polaro and must appende              |
| * Wednesday Night:                    | - SELECT ONE - 💌 💿                                                                                                    |
| Thursday Breakfast:                   | - SELECT ONE - IV                                                                                                    |
|                                       |                                                                                                    |
| * Thursday Lunch:                     | - SELECT ONE - M                                                                                                    |
| * Thursday Dinner &                   | - SELECT ONE - V                                                                                                    |
| event:                                |                                                                                                    |
|                                       | - SELECT ONE - [V]                                                                                                    |
| * Friday Breakfast:                   |                                                                                                    |

## 12. Select meal or either no meal. Once meal selections are complete, please click submit

|                               |                | Back | Submit |
|-------------------------------|----------------|------|--------|
| • Friday Lunch:               | - SELECT ONE - | )    |        |
| * Friday Breakfast:           | - SELECT ONE - | ]    |        |
| * Thursday Dinner &<br>Event: | - SELECT ONE - | ] 🧿  |        |
| * Thursday Lunch:             | - SELECT ONE - | ]    |        |
| * Thursday Breakfast:         | - SELECT ONE - | ]    |        |
| * Wednesday Night:            | - SELECT ONE - | ]] 😡 |        |

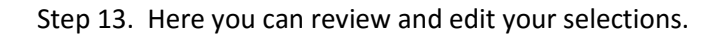

# **Pending Registrations**

|        | Event                                                                  | Price     |
|--------|------------------------------------------------------------------------|-----------|
| Remove | Volunteer :: National SHRM                                             | \$ 350.00 |
|        | Edit Participant: C Edit Sessions Edit Options Switch Participant      |           |
| emove  | Volunteer :: NonNational SHRM                                          | \$ 400.0  |
|        | 울 Edit Participant 🕖 Edit Sessions 🕅 Edit Options 🔤 Switch Participant |           |
|        | Participant: LaShana Miller Show Session Selections (2)                |           |
|        | - Wednesday Night: 1 Meal                                              |           |
|        |                                                                        |           |
|        | - Thursday Lunch: 1 Meal                                               |           |
|        | - Thursday Lunch: 1 Meal<br>- Thursday Dinner & Event: 1 Meal          |           |

Step 14. Optional, enter in the amount you wish to contribute to the SHRM foundation. On this screen, you may select additional registration or complete if you are done.

| your registration total. |                  | the budget intere and the amount will auto | madeany be included |
|--------------------------|------------------|--------------------------------------------|---------------------|
|                          |                  |                                            |                     |
| y Donation to SHRM Fou   | ndation : Donate |                                            |                     |
|                          |                  |                                            |                     |
|                          |                  |                                            |                     |

Step 15. Once you click complete, you will see the confirmation screen

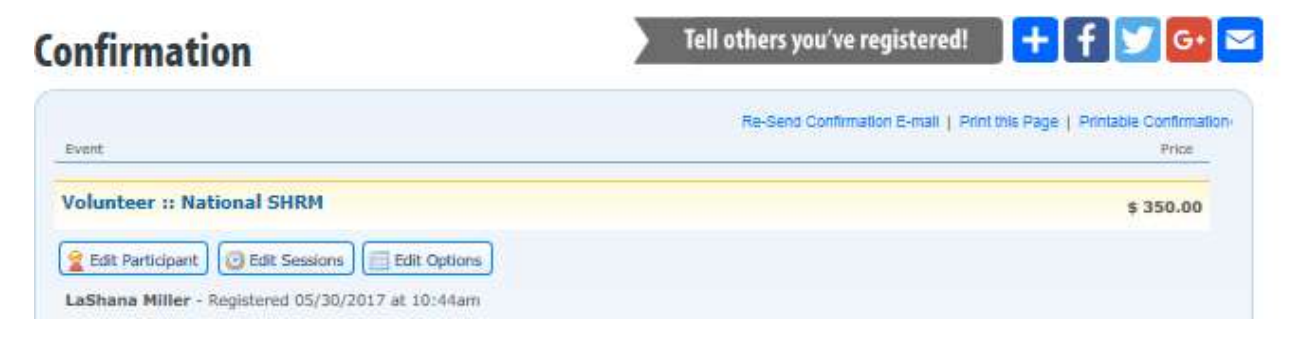